# Relatório

Ana Inês Trindade 20231212 Turma 2J

# **AutoCAD**

Começamos por mudar a escala do AUTOCAD, para metros.

De seguida desenhei um retângulo com 8 metros por 4, e fiz Pedit -> Join das linhas

| Drawing Units                                       | ×                   |
|-----------------------------------------------------|---------------------|
| Length                                              | Angle               |
| Type:                                               | Туре:               |
| Decimal ~                                           | Decimal Degrees 🗸 🗸 |
| Precision:                                          | Precision:          |
| 0.0000 ~                                            | 0 ~                 |
|                                                     |                     |
| Insertion scale<br>Units to scale inserted content: |                     |
| Meters ~                                            |                     |
| Sample Output<br>1.5,2.0039,0<br>3<45,0             |                     |
| Lighting<br>Units for specifying the intensity of   | f lighting:         |
| International ~                                     |                     |
| OK Cancel                                           | Direction Help      |

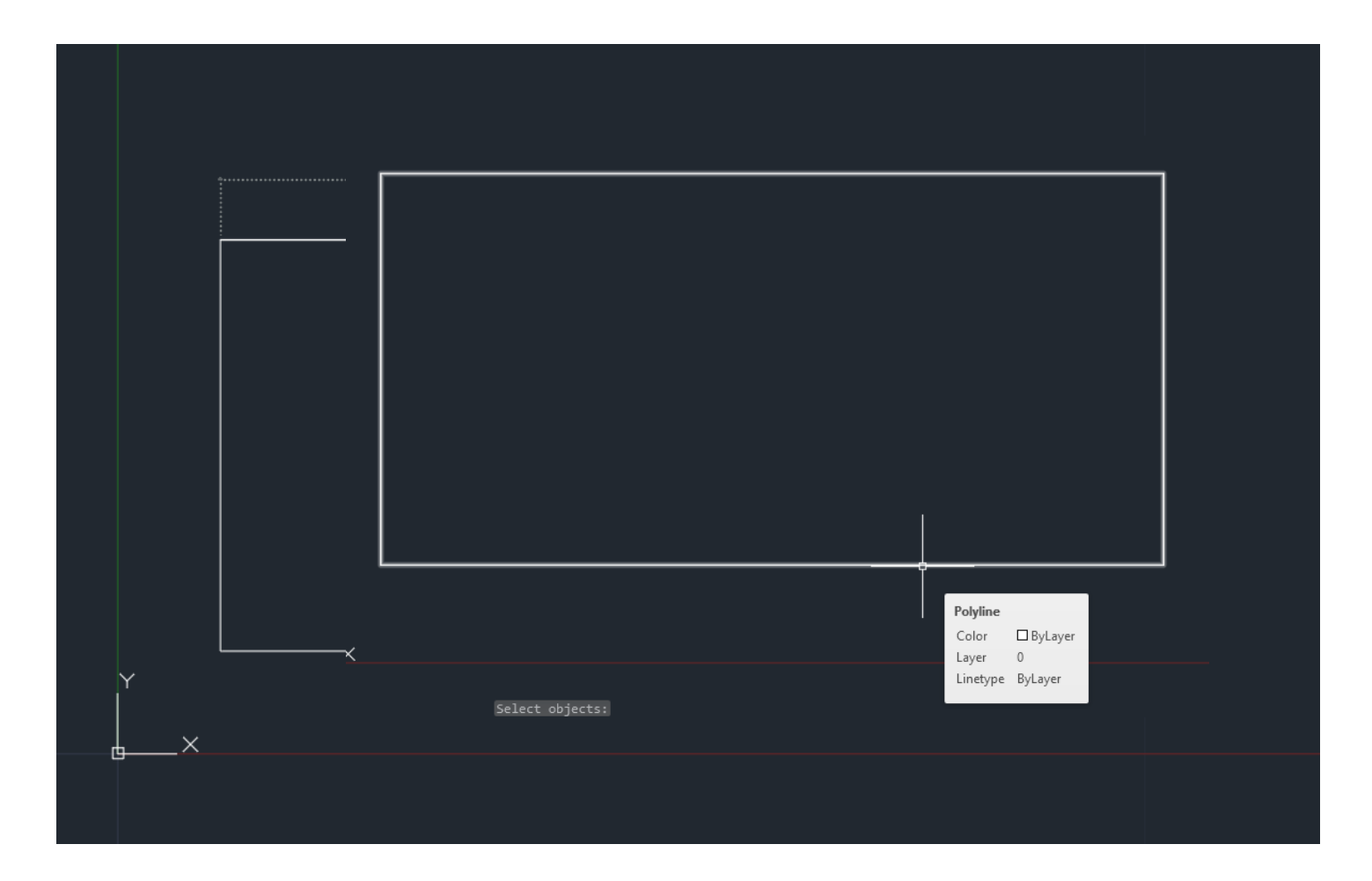

# **AutoCAD**

E fiz copy para cima com 0.5, para fazer os pilares em baixo e apaguei o que estava na coordenada z em 0.

Depois fiz um extrude de 0.3 para cima para fazer a espessura da laje, e copiei com alturas de 3 metros, outros 2 para cima

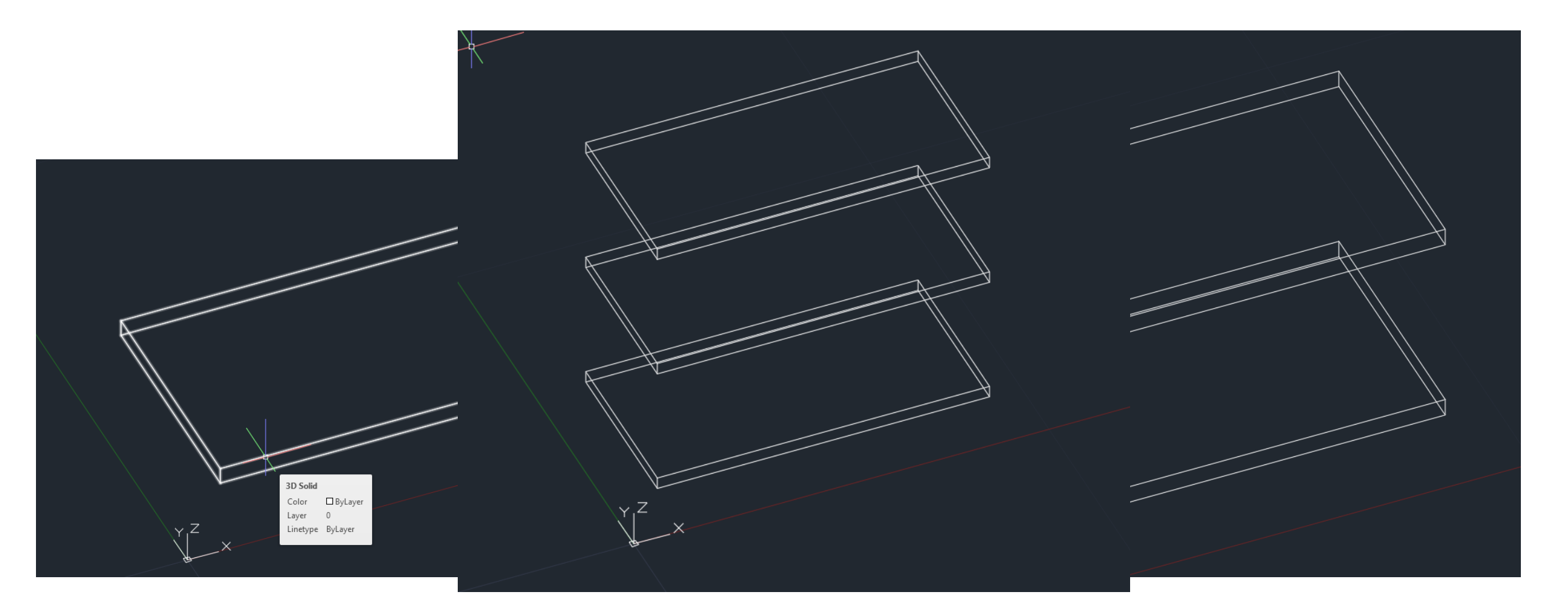

## **AutoCAD**

Desenhei uma Polyline com 0.3, 0.3 e fiz extrude de 3 metros para cima e utilizei o comando copy para colocar pilares nos sítios certos, com um total de 12.

E voltei a fazer a mesma coisa mas para os apoios, com 0.5, 0.5

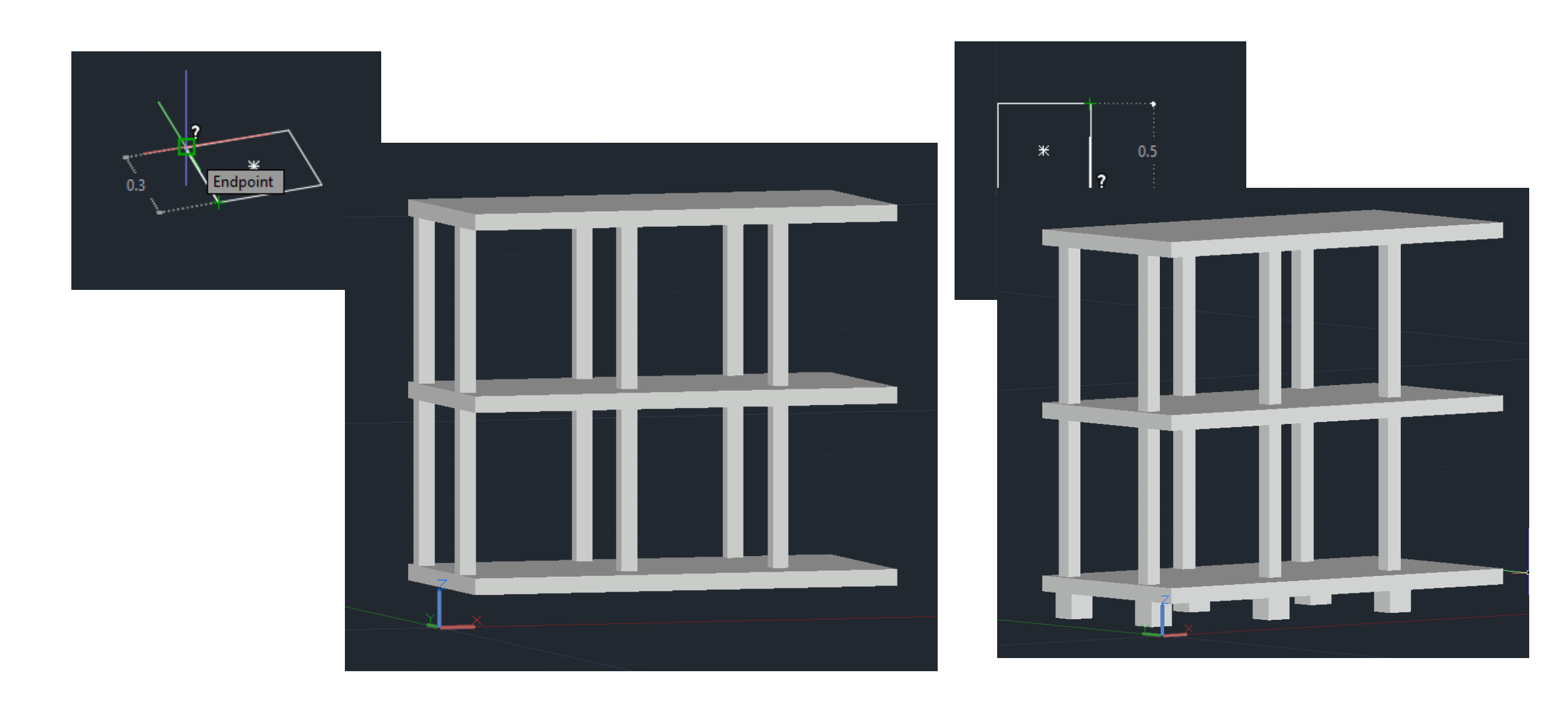

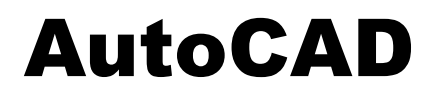

Para as escadas desenhei-as primeiro como se fosse em vista no Top, utilizando os comandos, line, erase, trim, offset, pedit, entre outros. E de seguida usei o 3d rotate para a subir e o Extrude para dar volume

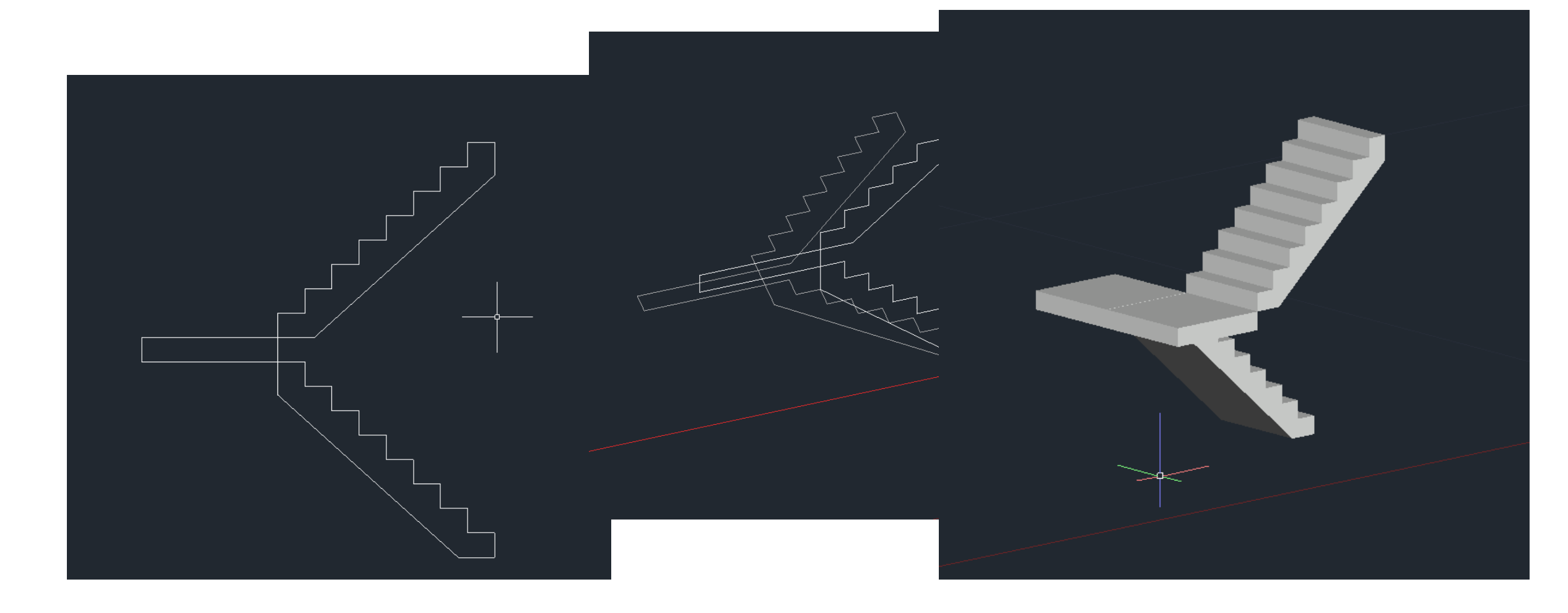

# AUTOCAD

### Mudei-lhe as layers, para no 3DMAX lhe dar diferentes materiais.

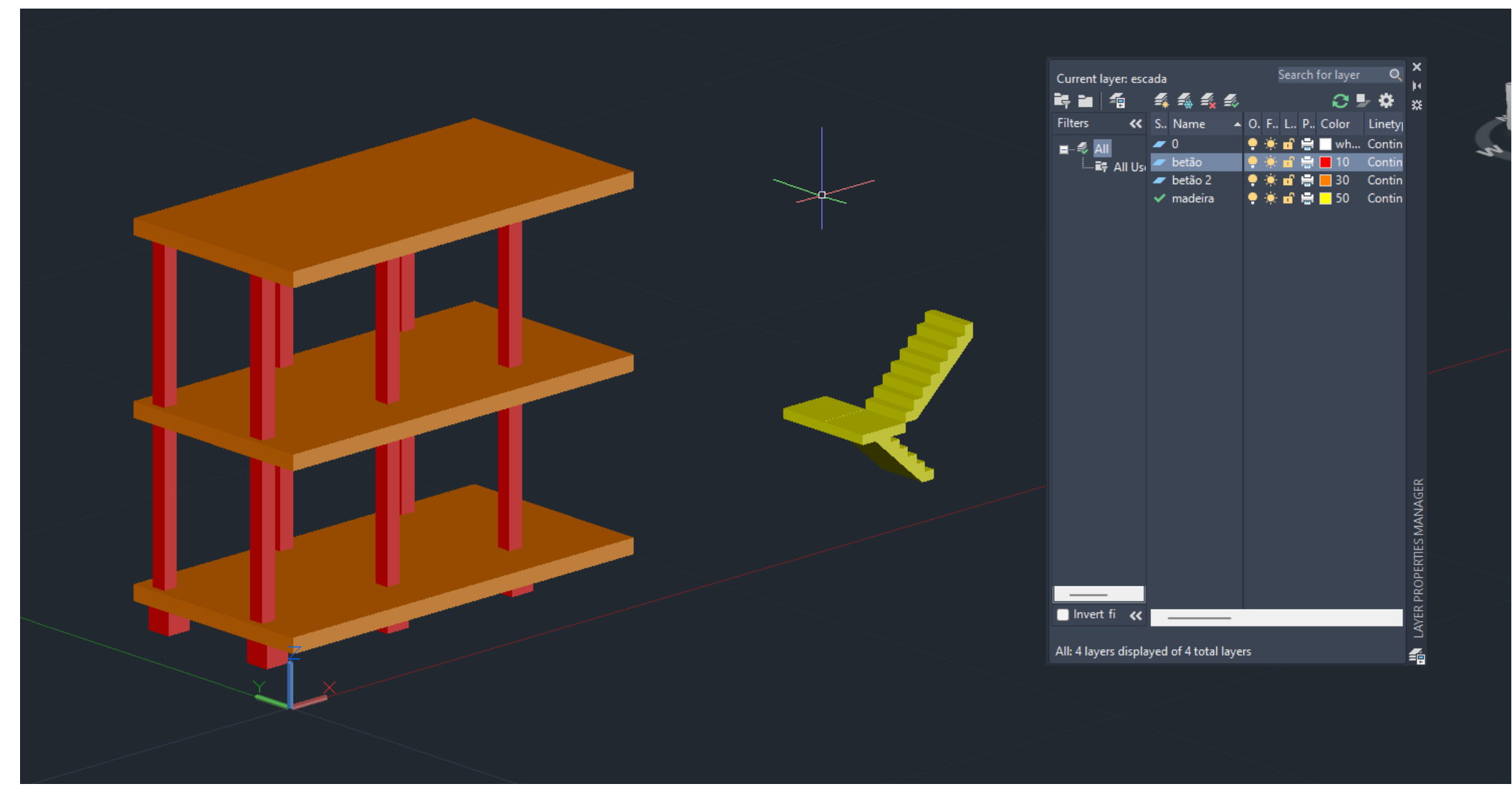

# **3DMAX**

#### Depois dei-lhe os materiais.

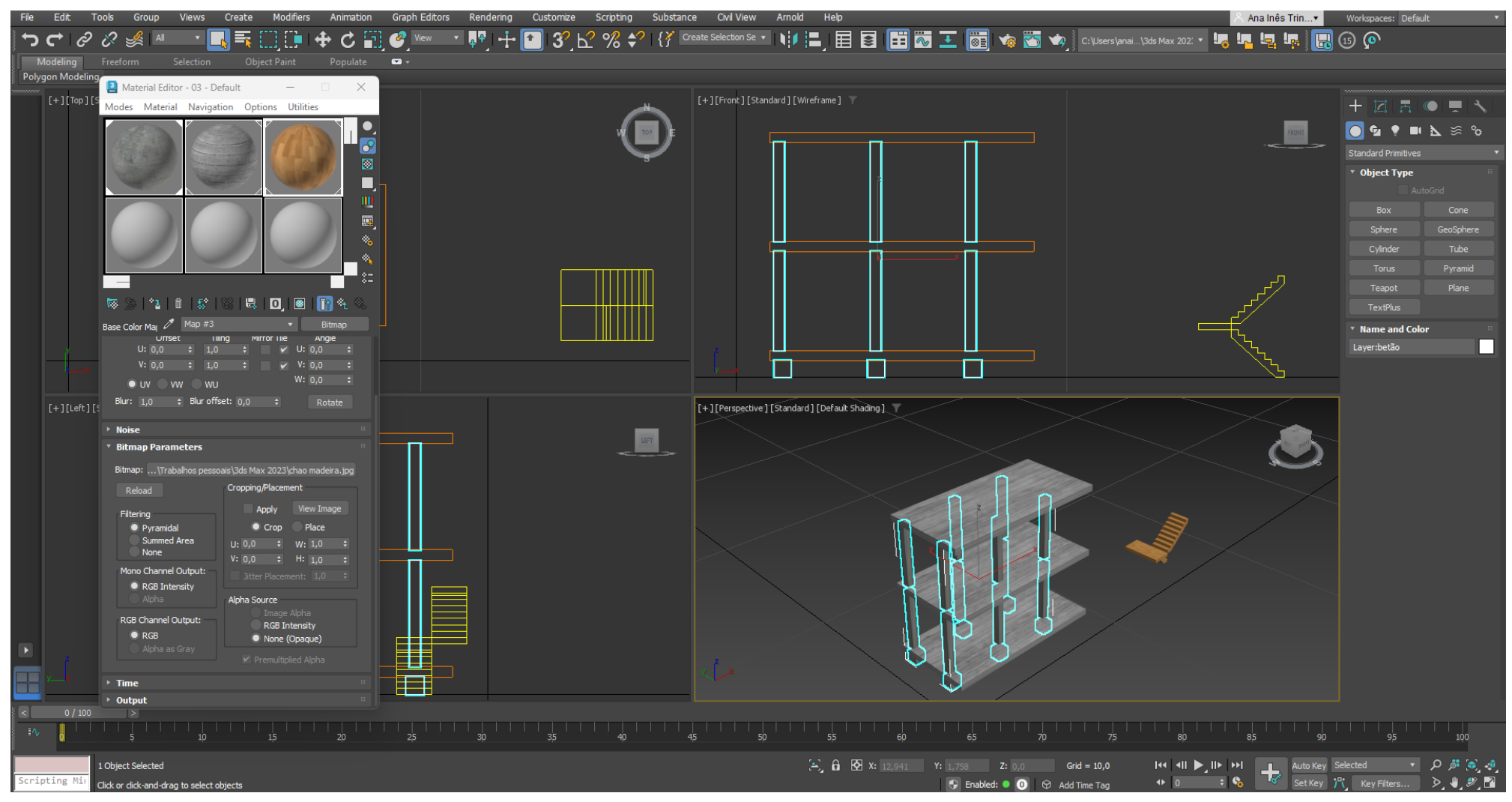

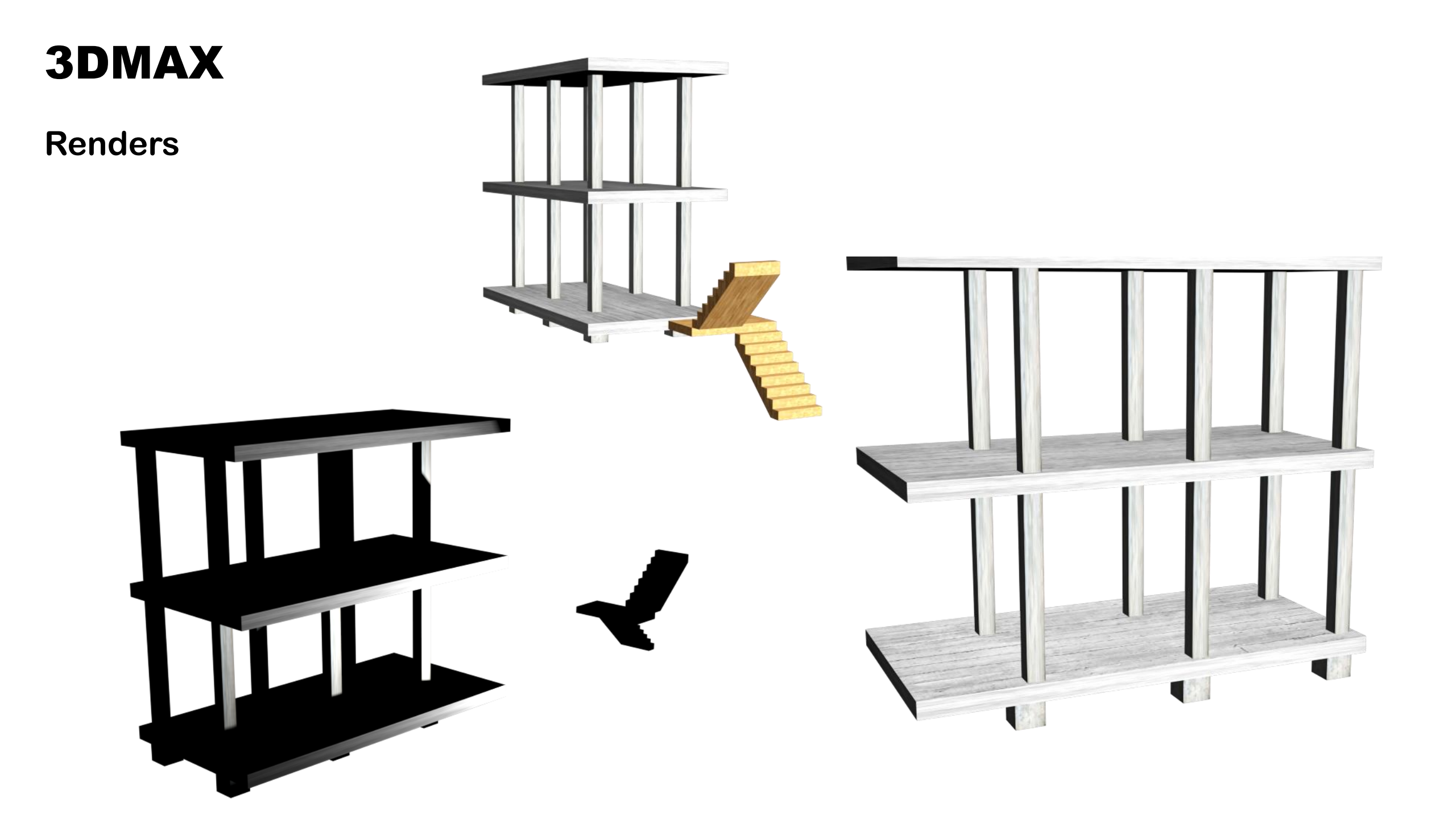